# การใช้งาน Cloud Conference สำหรับ ผู้ควบคุมการประชุม (Host)

HD Video Conferencing

Collaborate with anyone, anywhere, anytime

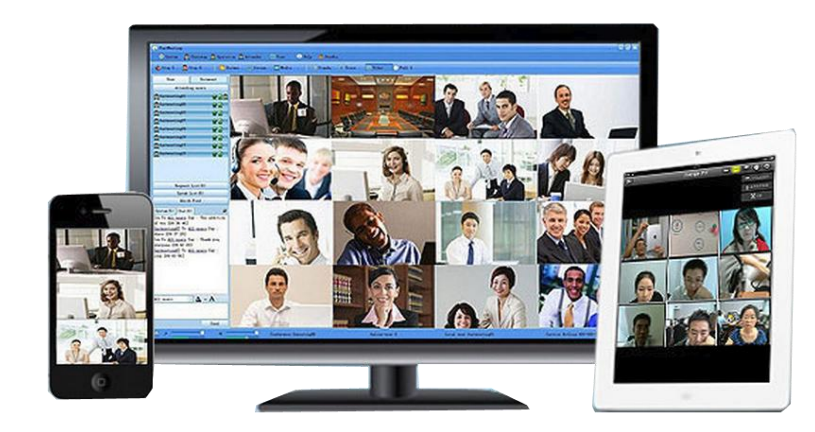

## การเตรียมอุปกรณ์ก่อนเข้าใช้งาน

ตรวจสอบอุปกรณ์ก่อนใช้งาน

1. การเชื่อมต่ออินเทอร์เน็ต ให้อยู่ในสถานะ Connected

 กรณียังไม่ได้ติดตั้ง Driver ของ Web Camera ให้ทำการติดตั้ง Driver

 สายเชื่อมต่อของ Web Camera และ Microphone ต้องต่อเข้ากับ PC/Notebook

 ตรวจสอบสถานะของเสียง (Volume) ที่ PC/Notebook หากอยู่ใน สถานะ Mute ให้คลิกเครื่องหมาย √ หน้า Mute ออก

## เริ่มต้นใช้งาน Cloud Conference

PC/Notebook

 - ติดตั้งโปรแกรม

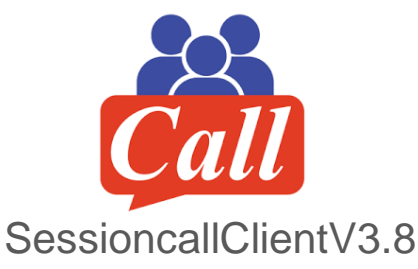

• iOS / Android

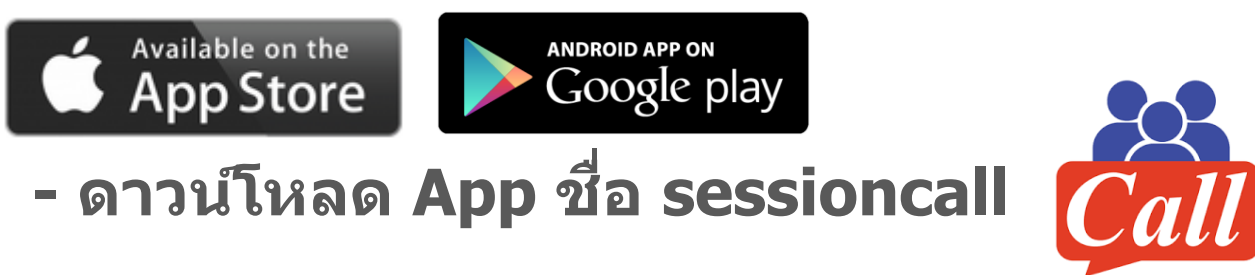

## Login เข้าสู่ระบบ บน PC/Notebook

- 1. คลิกที่ไอคอน
- 2. การ Login ครั้งแรก ให้ตั้งค่า url ของ Server โดยคลิกที่ Network ใส่ url ของ Server ดังนี้ m2.sessioncall.com
- หำการ Login โดยใช้ Username และ Password ที่ได้รับ แล้วคลิกที่ ปุ่ม Login เพื่อเข้าสู่ห้องประชุม

#### หม<mark>ายเหต</mark>ุ

- ถ้าต้องการให้ระบบจำ username และ password ให้คลิกที่ช่อง Remember
- <u>อย่าคลิกที่ช่อง Auto Login</u>เพราะเป็นการ Login เข้าระบบอัตโนมัติ ทำให้ไม่สามารถ ตรวจสอบ username, password และ url ของ Network ได้

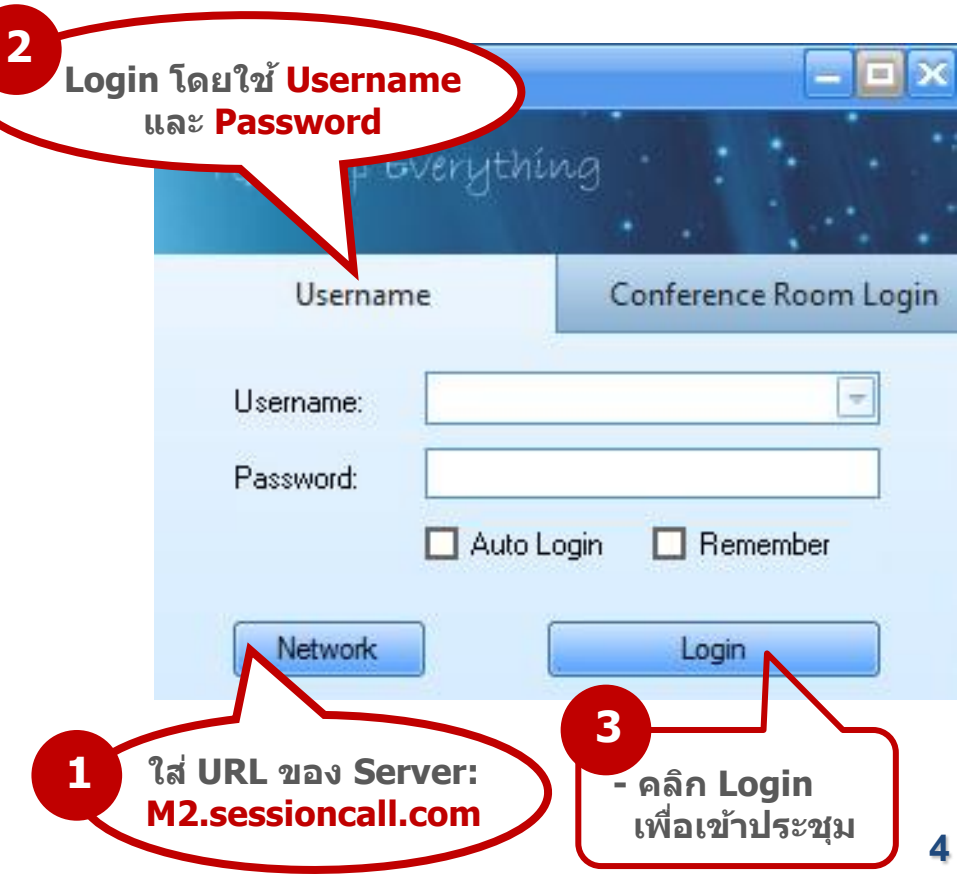

## การ set ลำโพงและไมโครโฟน

#### 4. เมื่อเข้าสู่ห้องประชุมแล้ว ให้ Set ค่า ลำโพงและไมโครโฟน โดยคลิกที่เมนู AV Test

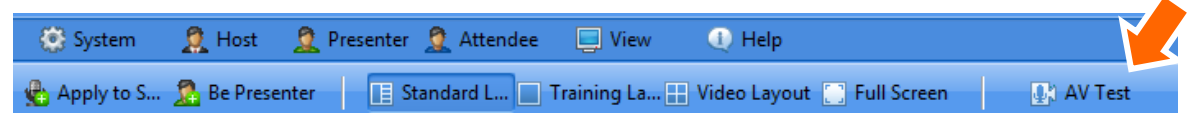

 ตั้งค่าไมโครโฟนให้เป็น Logitech C920 และตั้งค่าลำโพงโดยเลือก ค่า Default ของ เครื่องคอมพิวเตอร์ ถ้าตั้งค่าได้สำเร็จ ที่ไมโครโฟนและลำโพงจะมีแถบสีเขียวกระพริบ (ตามรูป) แล้วคลิก Next

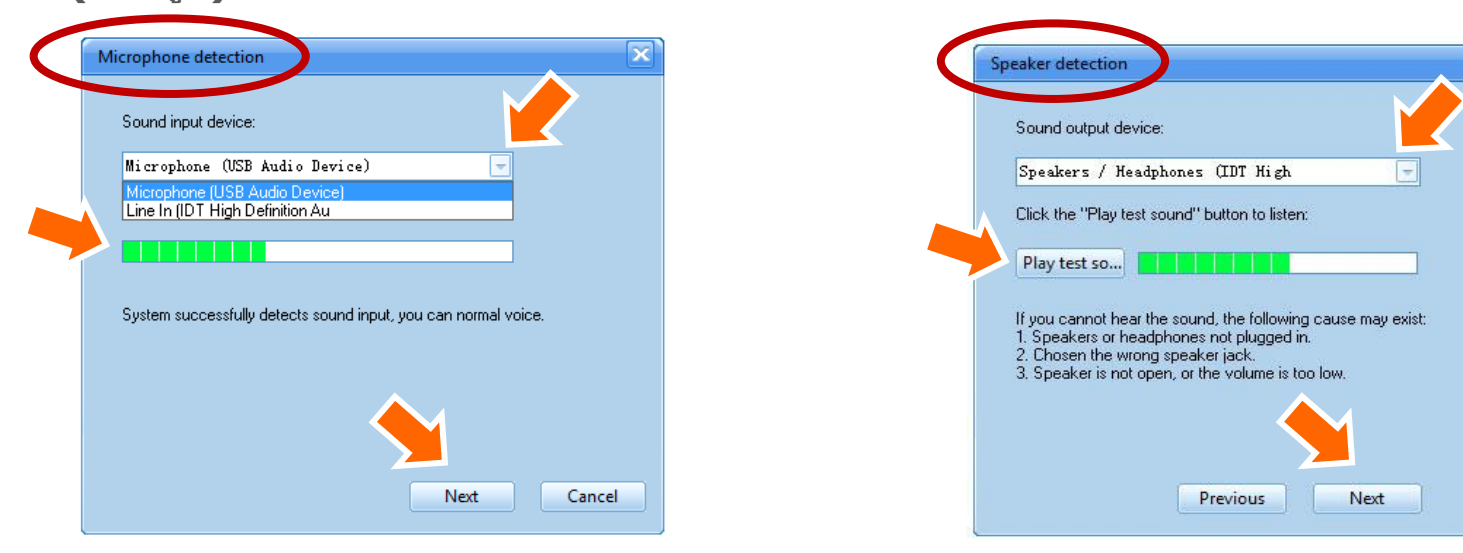

### การ set กล้อง Web Camera

้ตั้งค่ากล้อง Web Camera ให้เป็น Logitech C920 หรืออุปกรณ์กล้องที่ต้องการใช้งาน แล้วคลิก Done

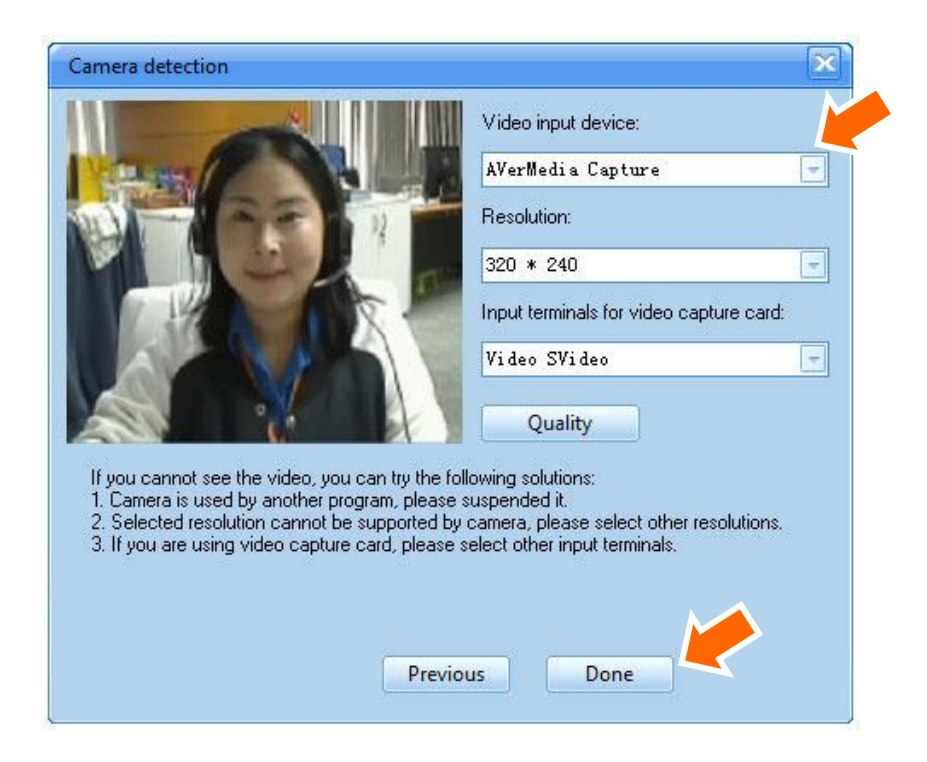

## วิธีการใช้งาน สำหรับผู้เป็น Host

เมื่อ set ค่ากล้อง ลำโพง และไมโครโฟนเรียบร้อยแล้ว ให้ทำดังนี้

1. ตรวจสอบสถานะการเป็น Host ให้ดูที่เมนู behost ถ้าเป็น<u>สีเทา</u> แสดงว่า<mark>ได้สิทธิ์การเป็น Host</mark> แล้ว

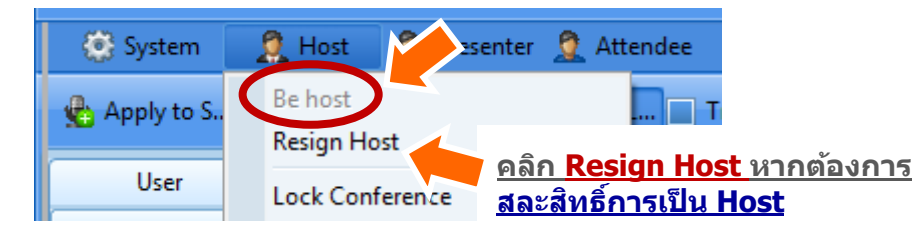

3. คลิกที่ 🏂 <sup>Be Presenter</sup> ใช้สิทธิ์เป็น Presenter เพื่อให<u>้หน้าจอของปลายทางเปลี่ยนตาม Host</u> เกิดความเป็นระเบียบเรียบร้อยในการประชุม

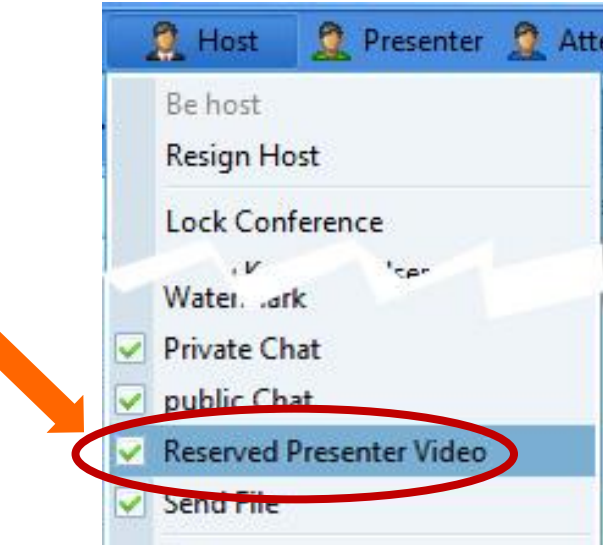

## การถ่ายทอดสัญญาณภาพและเสียงของผู้เข้าประชุม

O TOT02

้ถ้าต้องการให้เห็นภาพวิดีโอสาขาที่ Host ต้องการ ให้ Host ทำการถ่ายทอดสัญญาณภาพวิดีโอ และเสียง ดังนี้ Attendee

- 1. ถ้าต้องการถ่ายทอดสัญญาณทั้งภาพและเสียง ให้คลิกขวาที่ user นั้น แล้วเลือก **Broadcast Audio And Video**
- 2. ถ้าต้องการหยุดส่งสัญญาณภาพ ให้คลิกขวา แล้วเลือก Stop Broadcasting Video
- 3. ถ้าต้องการถ่ายทอดเฉพาะสัญญาณภาพ ให้คลิกขวาที่ user นั้น แล้วเลือก **Broadcast Video**
- 4. การถ่ายทอดเสียงหรืออนุญาตให้พูด ให้ คลิกที่รูปไมค์ จะเปลี่ยนจากสีเทาเป็นสีฟ้า

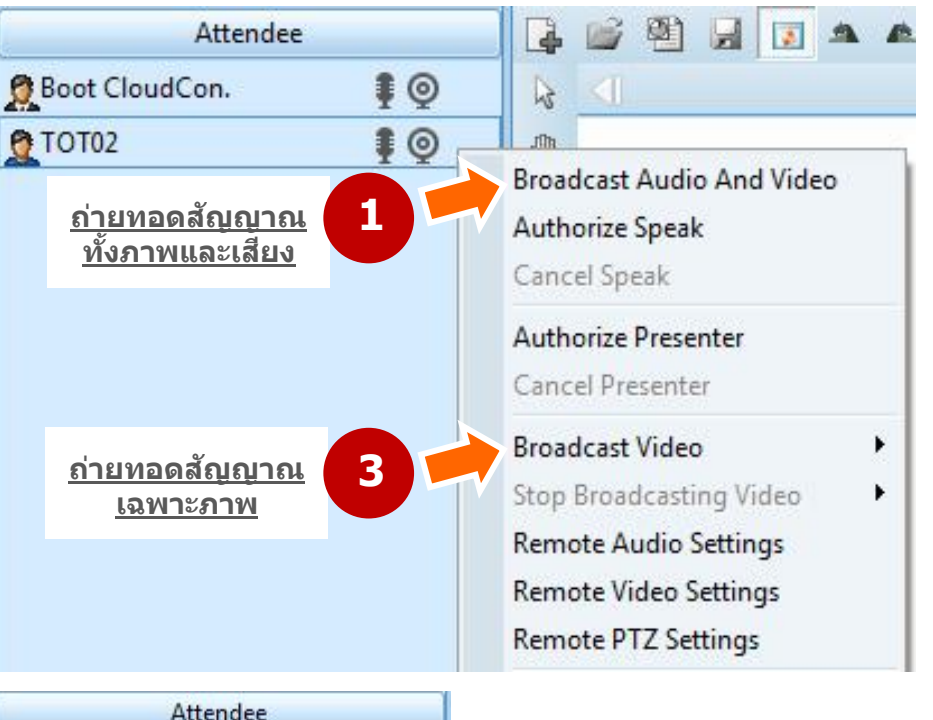

### การเลือกไมโครโฟน และ ลำโพง ให้ปลายทาง

ึกรณีปลายทางเลือกอุปกรณ์ไม่ถูก Host สามารถเปิดอุปกรณ์ไมโครโฟน และ ลำโพง ให้ปลายทาง ดังนี้ เลือกอุปกรณ์ไมโครโฟน และ ลำโพง ให้ปลายทาง

1. คลิกขวาที่ user นั้น แล้วเลือก

#### **Remote Audio Settings**

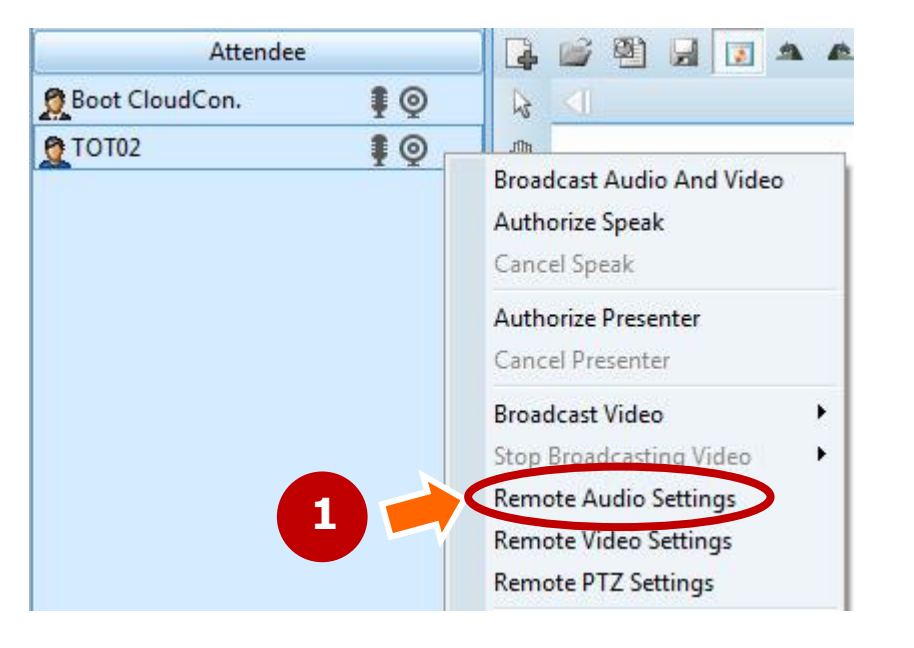

#### 2. เลือกไมค์ และ ลำโพง ที่ปลายทางใช้อยู่ แล้วคลิก OK

| Remote Audio |                       |                      |                   |
|--------------|-----------------------|----------------------|-------------------|
| 4            | Setting audio paramet | <u>เลือกไมโครโฟน</u> |                   |
|              | Capture Device        | Microphone (3-       | Log               |
|              | Playback Device       | Speakers (3- I       | .ogi t 🚽          |
| (P)          | Codec                 | 24k Codec            |                   |
| 200          | 🗹 Auto Adjust Volun   | ne                   | <u>เลือกลำโพง</u> |
|              | AEC                   | 🗹 ANS                |                   |
|              | AGC                   | VAD                  |                   |
| S.           | Speaker Volume        | J                    | e                 |
|              | Mic Volume            |                      | —J                |
|              |                       |                      |                   |
|              | ОКСС                  | ancel Ar             | ply               |

### การเลือกกล้องให้ปลายทาง

กรณีปลายทางเลือกอุปกรณ์ไม่ถูก Host สามารถเปิดอุปกรณ์กล้อง ให้ปลายทาง ดังนี้ <u>เลือกอุปกรณ์กล้องให้ปลายทางทำได้ 2 วิธี</u>

#### <u>วิธีที่ 1</u>

1. คลิกขวาที่ user นั้น แล้วเลือก

#### **Remote Video Settings**

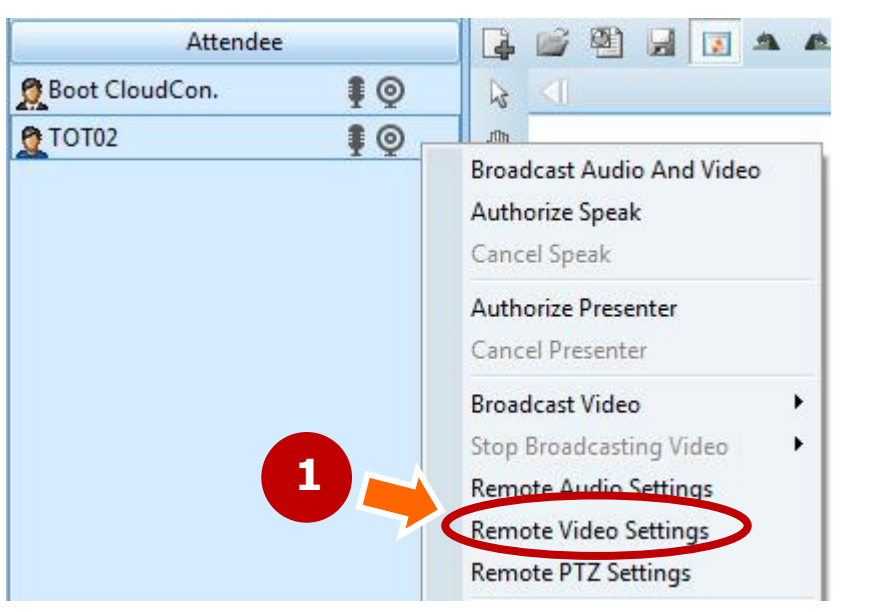

#### 2. เลือกกล้องที่ปลายทางใช้อยู่ แล้วคลิก OK

| Remote Video |                         | เลือกกล้อง          |
|--------------|-------------------------|---------------------|
| 1            | Setting video parameter | s of TOT02 's       |
|              | Capture Device          | Logitech Webcam 50  |
|              | Capture Size            | 320 * 240 🖃         |
|              | Capture Input           |                     |
|              | Video Compressor        | H264 PRO 🚽          |
|              | Frame Speed —           | U- 10Frames per     |
|              | Video Bitrate - J-      | 128kbps             |
|              | Lock Bitrate            | Display System Time |
| -            | ☑ Noise Reduction       | Rotate              |
|              | OK Canc                 | el Apply            |

### การเลือกกล้องให้ปลายทาง

<u>วิธีที่ 2 (วิธีลัด)</u>

1. คลิกที่รูปกล้อง user นั้น แล้วเลือกกล้องที่ปลายทางใช้อยู่

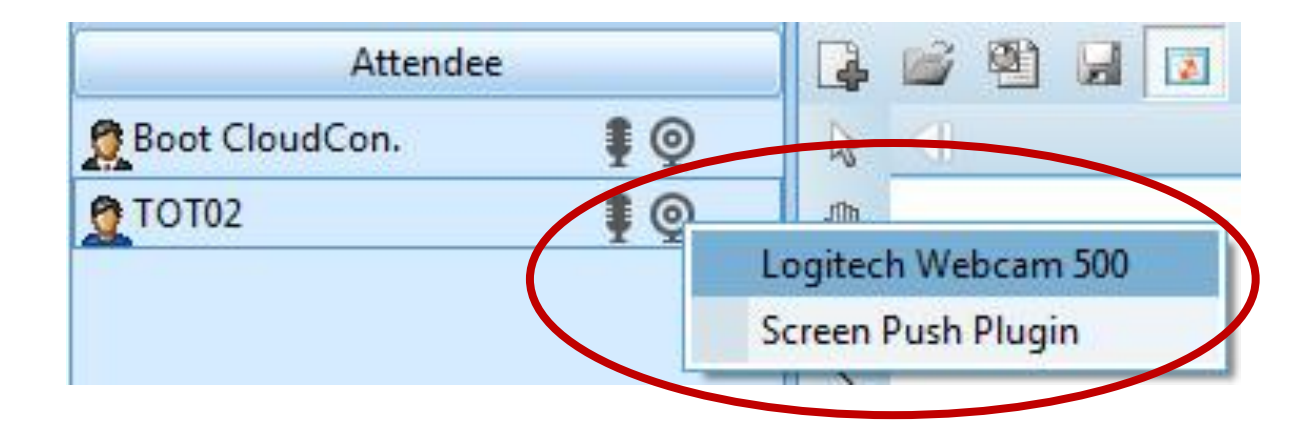

### การเลือก Layout ของวิดีโอ

เมื่อ Host ใช้สิทธิ์เป็น Presenter แล้ว สามารถเลือก Layout ของวิดีโอได้หลายแบบ และปลายทางจะ เปลี่ยน Layout ตามที่ Host เลือก สำหรับเรือนจำธนบุรี ให้เลือก Layout แบบ

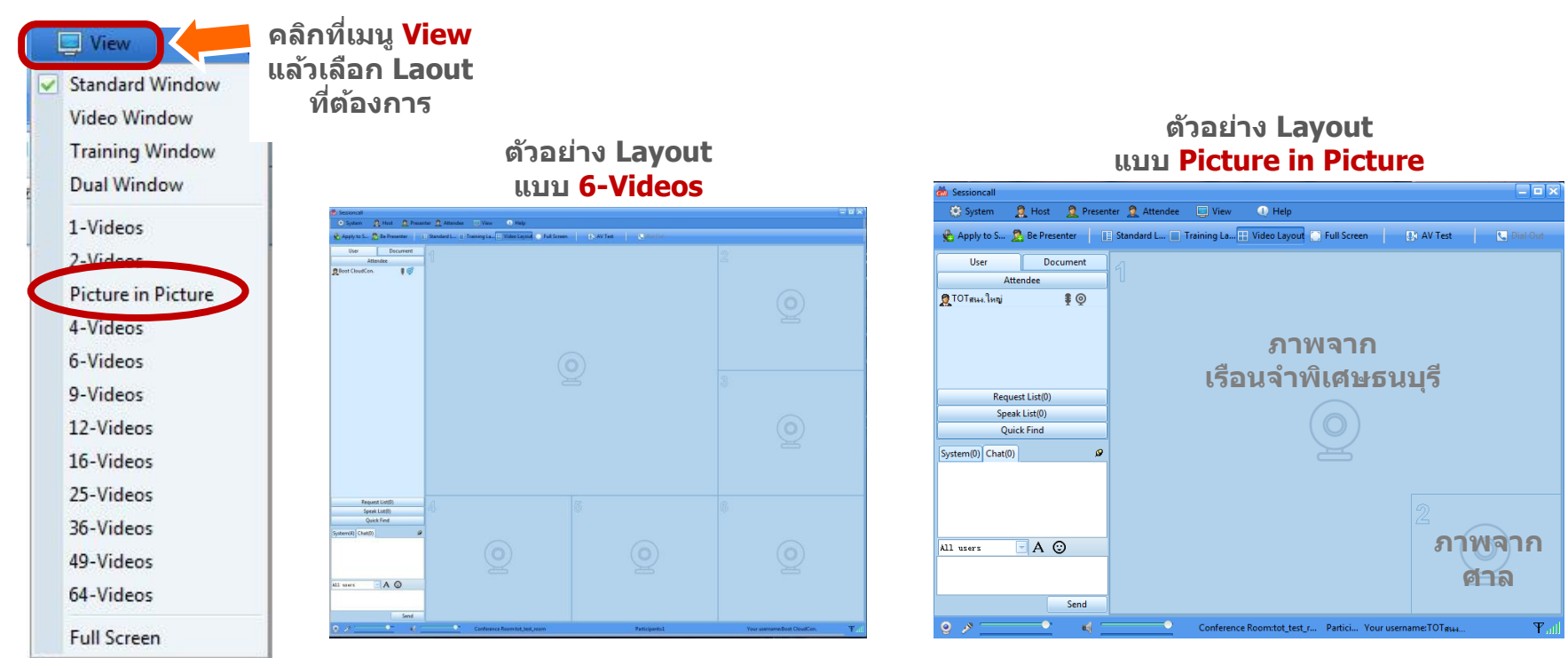

### การนำเสนอเอกสารแบบ Upload File (Whiteboard)

#### สำหรับ Host ทำตามขั้นตอนดังนี้

 คลิกเมนู 2 Be Presenter เพื่อใช้สิทธิ์เป็นผู้นำเสนอ จะปรากฏสัญลักษณ์ ที่แถบ User ของตน
 คลิกที่เมนู Whiteboard แล้วเปิดโฟลเดอร์ เลือกไฟล์ที่จะนำเสนอ

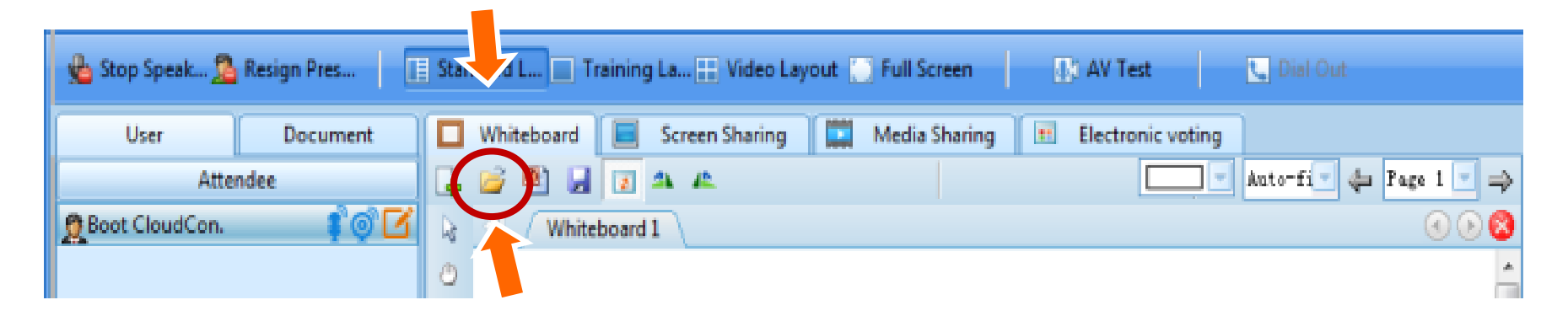

### การนำเสนอเอกสารแบบ Upload File (Whiteboard)

- 5. ระบบจะถามว่าต้องการ save ไฟล์เก็บไว้ที่ list หรือไม่
  - ถ้าต้องการเก็บไว้ใน list คลิก <u>ใช่</u> ซึ่งไฟล์จะถูกเก็บไว้ที่เมนู Document ด้านซ้ายมือ
  - ถ้าไม่ต้องการเก็บไว้ใน list ให้คลิก <u>ไม่ใช่</u>

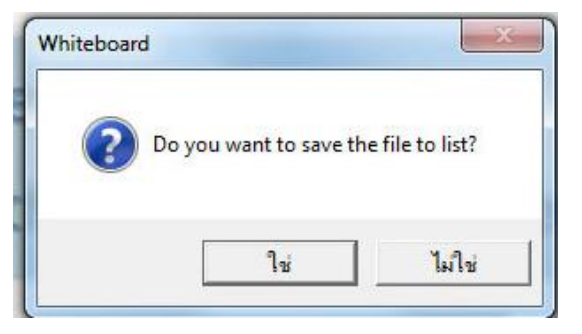

6. การเปลี่ยนหน้าเอกสาร และจบการนำเสนอ

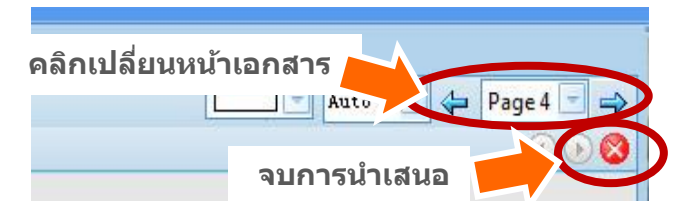

หลังจากนั้นระบบจะแสดงไฟล์ที่นำเสนอไว้ที่บริเวณ whiteboard

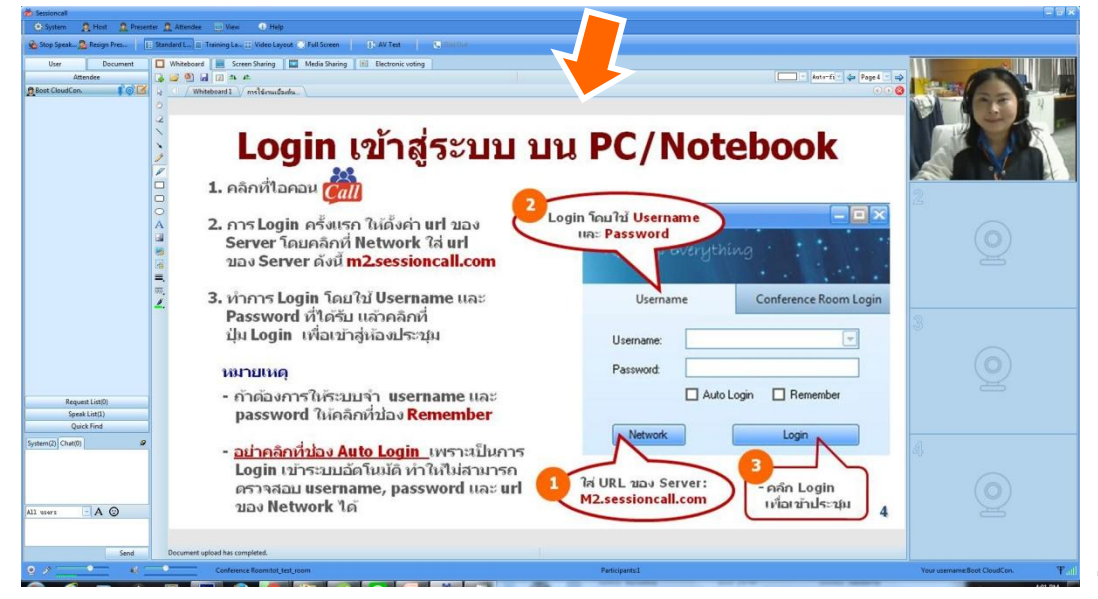

### การนำเสนอเอกสารแบบ<mark>แชร์หน้าจอ (Share Desktop)</mark>

สำหรับ Host ทำตามขั้นตอนดังนี้

1. คลิกเมนู 🧟 Be Presenter เพื่อใช้สิทธิ์เป็นผู้นำเสนอ

เมื่อได้สิทธิ์เป็น Presenter แล้วคลิกที่ <u>Screen Sharing</u>, คลิก <u>Start</u>

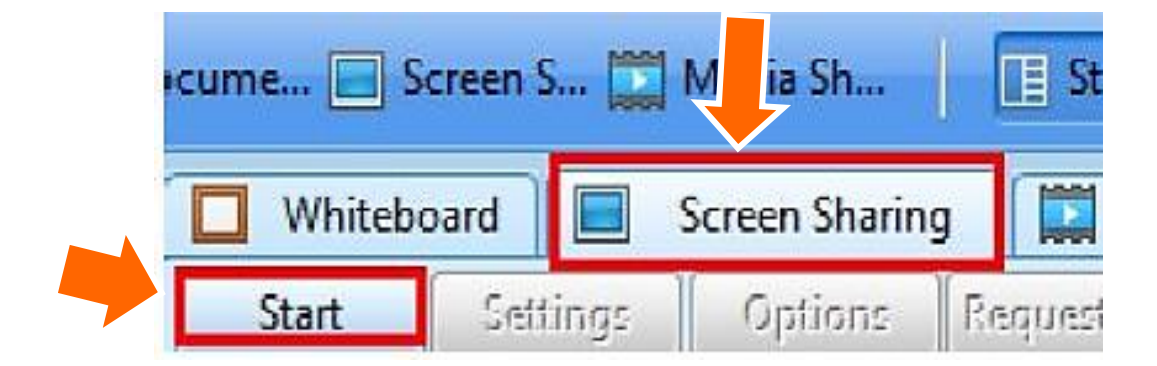

### การนำเสนอเอกสารแบบ<mark>แชร์หน้าจอ (Share Desktop)</mark>

#### 4. เลือก Share Desktop แล้วคลิก OK

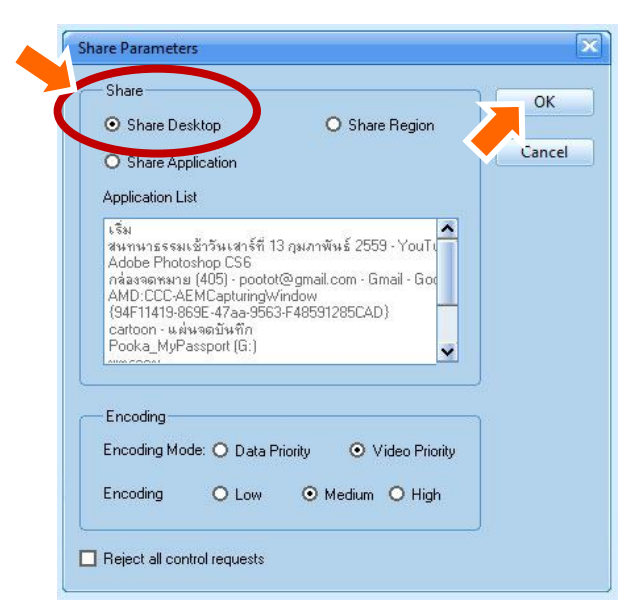

#### 6. เมื่อจบการนำเสนอให้คลิก Stop

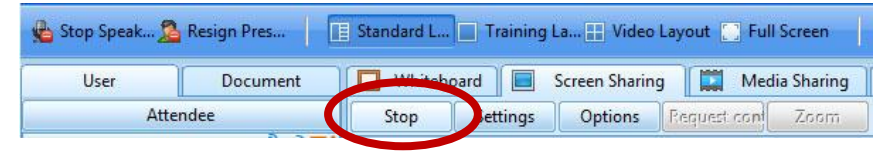

5. เปิดไฟล์ที่ต้องการนำเสนอ สามารถขยาย

ให้เต็มหน้าจอเพื่อความชัดเจนในการนำเสนอ

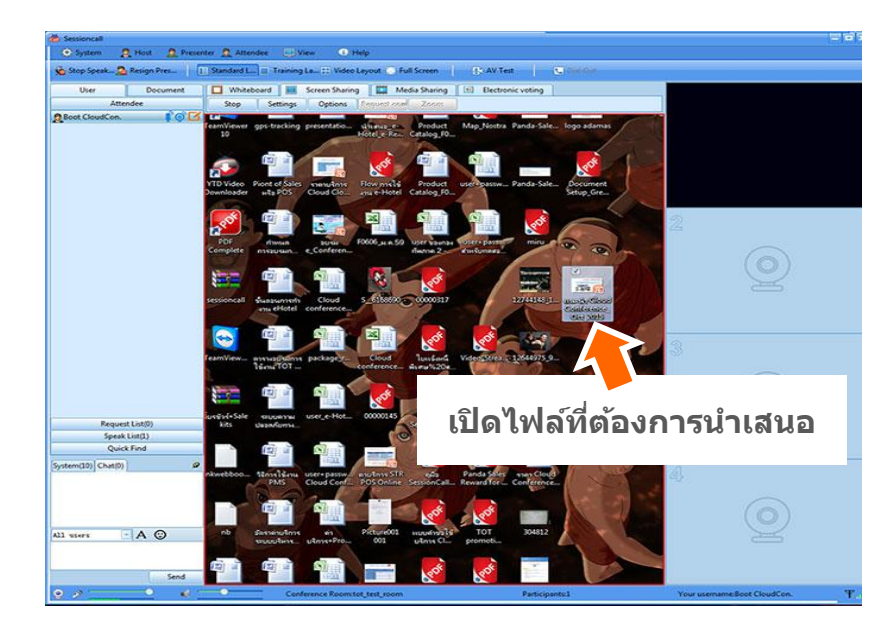

### การนำเสนอ คลิปวิดีโอ (Media Sharing)

#### สำหรับ Host ให้ทำตามขั้นตอนดังนี้

- 1. คลิกเมนู 🧏 Be Presenter
- เมื่อได้สิทธิ์เป็น Presenter แล้ว คลิกที่ <u>Media Shairing</u>
- เปิดไฟล์/หยุดเล่นคลิปวิดีโอที่ แถบเมนูควบคุมด้านล่าง

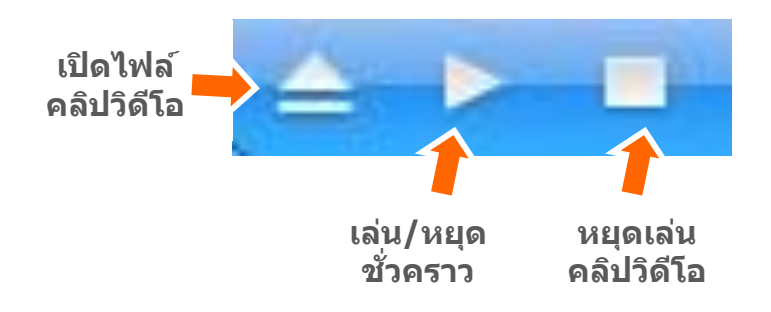

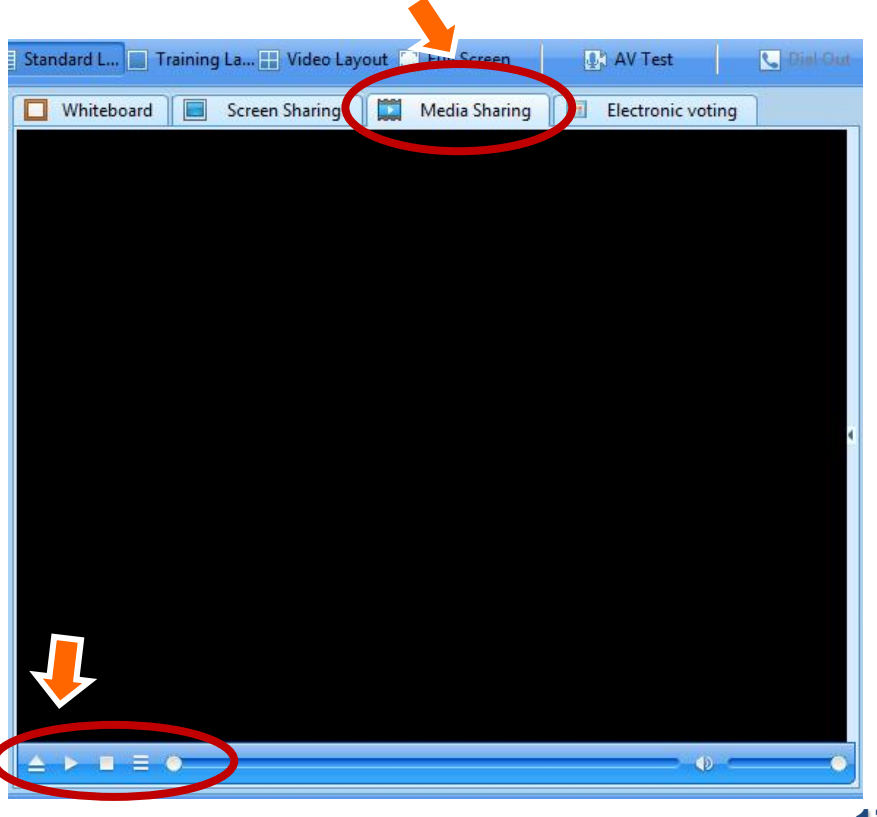

### ข้อความสนทนา (Chat)

เมื่อต้องการส่งข้อความสนทนา หากเลือก All users ระบบจะส่งข้อความแบบ public chat แต่หากเลือกเพียง 1 รายชื่อ ระบบจะส่งข้อความแบบ private chat

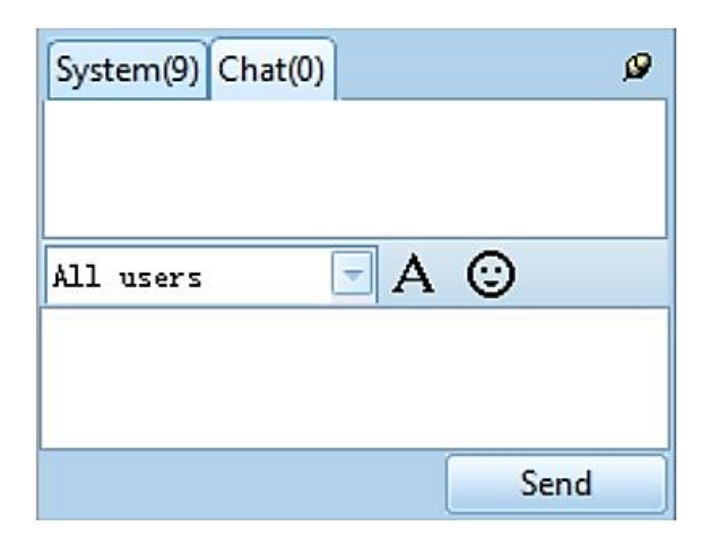

## การบันทึกการประชุม (Record)

- <u>Host บันทึกการประชุมเพียงผู้เดียว</u>ให้กด F4 ถ้าต้องการหยุดบันทึกให้กด F4 เช่นเดียวกัน
- <u>ถ้าต้องการให้สาขาบันทึกได้</u> Host จะเป็น ผู้เปิด/ปิดการบันทึกการประชุม (recording)
   โดยคลิกที่ Host เลือก Recording

| System   | 🙎 Host                                                                                            | 2 Presenter 2 Att |  |
|----------|---------------------------------------------------------------------------------------------------|-------------------|--|
| Apply to | Apply to be host<br>Resign Host<br>Lock Conference<br>Show Knocking User<br>Close Conference Room |                   |  |
| User     |                                                                                                   |                   |  |
| 👷 James  |                                                                                                   |                   |  |
| Jack     | Mute Conference<br>Set Subtitles                                                                  |                   |  |
| Lora     |                                                                                                   |                   |  |
| Q Vivian | OSD Settings                                                                                      |                   |  |
|          | Recording                                                                                         |                   |  |
|          | Text Chat                                                                                         | -                 |  |

0

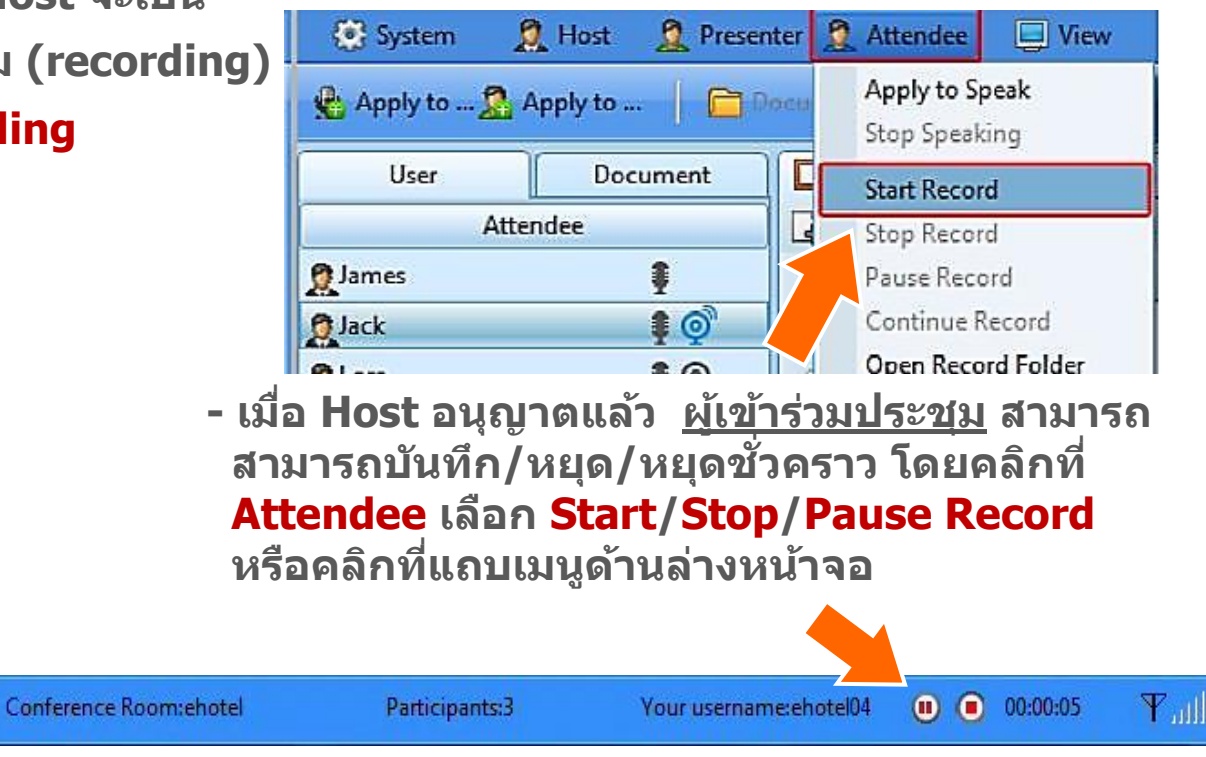

### การเปลี่ยนชื่อที่แสดงบนภาพวิดีโอ (Edit user information)

Host สามารถเปลี่ยนชื่อสาขาได้ดังนี้ 1. คลิกขวา user ที่ต้องการเปลี่ยนชื่อ แล้วเลือก Edit user information

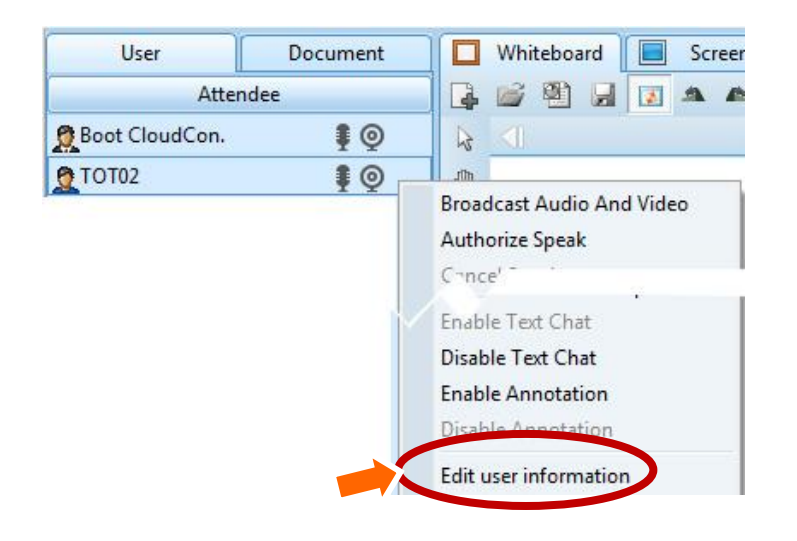

 พิมพ์ชื่อที่ต้องการให้ปรากฏบนจอ ภาพวิดีโอของสาขานั้น ลงในช่อง Nickname แล้วคลิก Edit

| Username    | tot01          |
|-------------|----------------|
| Nickname    | Boot CloudCon. |
| Gender      | Male -         |
| Telephone   |                |
| Mobilephone |                |
| E-mail      |                |

## การดูข้อมูล Bandwidth ปลายทาง

ใช้ตรวจสอบดู Bandwidth ของสาขา โดย คลิกที่จอภาพของสาขาที่ต้องการ แล้วเลือก Show Current Video Info ถ้าต้องการดูทุกสาขาให้เลือก

#### Show All Video's Info

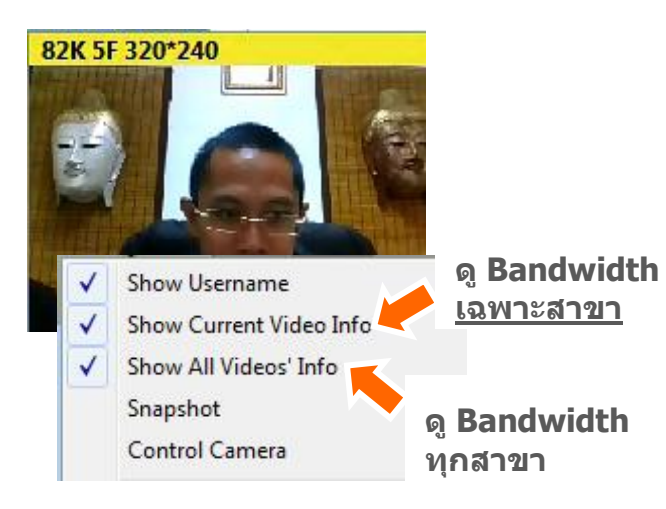

แสดง Bandwidth ที่เกิดขึ้นขณะนั้น ถ้ามีค่า น้อยแสดงว่า ระบบบีบ Bandwidth ให้น้อยลง เนื่องจากอินเทอร์เน็ตขณะนั้นมี Bandwidth มาน้อย

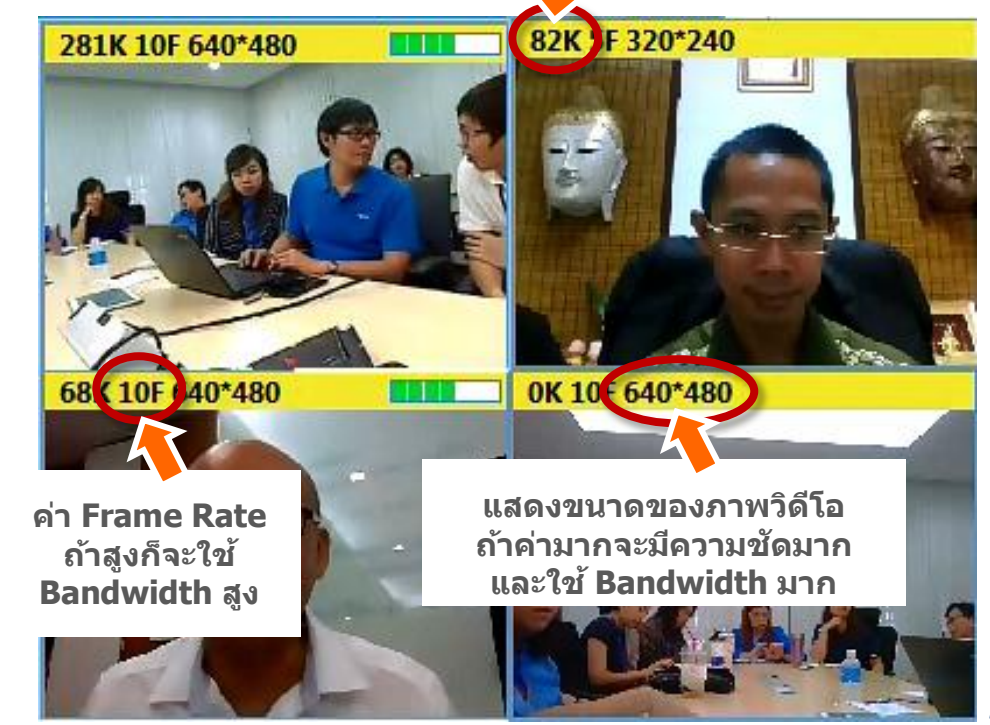

## คีย์ลัด (Hotkey)

| ออกจากระบบ                               | Quit System                  | F1      |
|------------------------------------------|------------------------------|---------|
| เปิดไมค์ / ปิดไมค์                       | Apply/Stop Speak             | F2      |
| เป็น Presenter                           | Apply/Stop Operation         | F3      |
| บันทึกการประชุม / หยุดบันทึกการประชุม    | Start/Stop Record            | F4      |
| ขยายเด็มหน้าจอ / ออกจากการขยายเด็มหน้าจอ | Full Screen/Exit Full Screen | F5      |
| เลือก Layout ของภาพวิดีโอ                | Switch Video Layout          | F6      |
| ปิดเสียงไมค์ / เปิดเสียงไมค์             | Mute/Open Mic                | F7      |
| ปิดเสียงลำโพง / เปิดเสียงลำโพง           | Mute/Open Playback           | F8      |
| ลดเสียงลำโพง                             | Decrease Volume              | F9      |
| เพิ่มเสียงลำโพง                          | Increase Volume              | F10     |
|                                          | Enable Hotkeys               | Default |

## สอบถามรายละเอียดเพิ่มเติม

บริษัท ทีโอที จำกัด (มหาชน) ส่วนพัฒนาบริการคลาวด์และดิจิทัลคอนเทนท์ โทรศัพท์ 0-2575-8194, 0-2575-5956, 0-2568-2606 เว็บไซต์ : www.totcloud.com e-Mail : support@totcloud.com

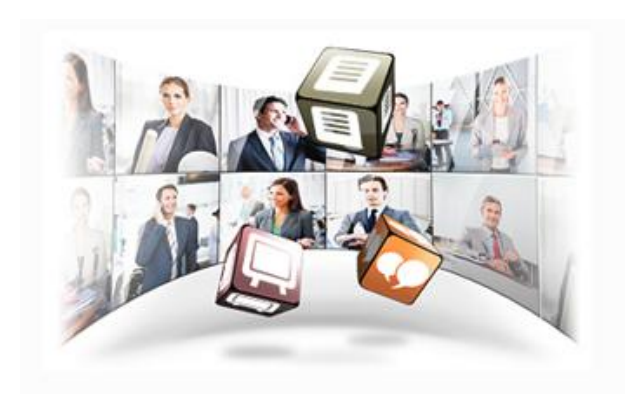